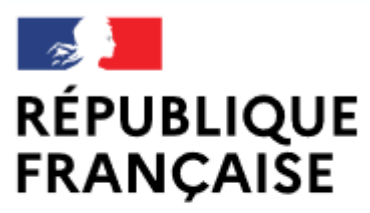

Liberté Égalité Fraternité

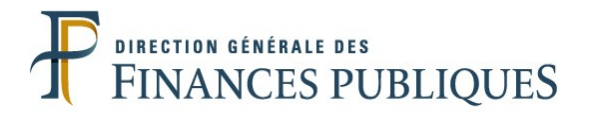

## Pas à pas SIRHIUS

## **Espace agent**

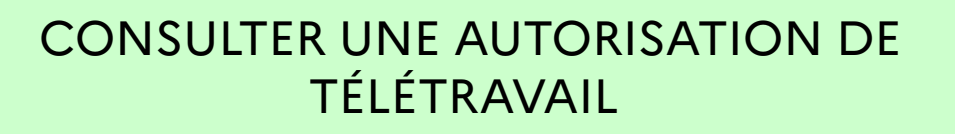

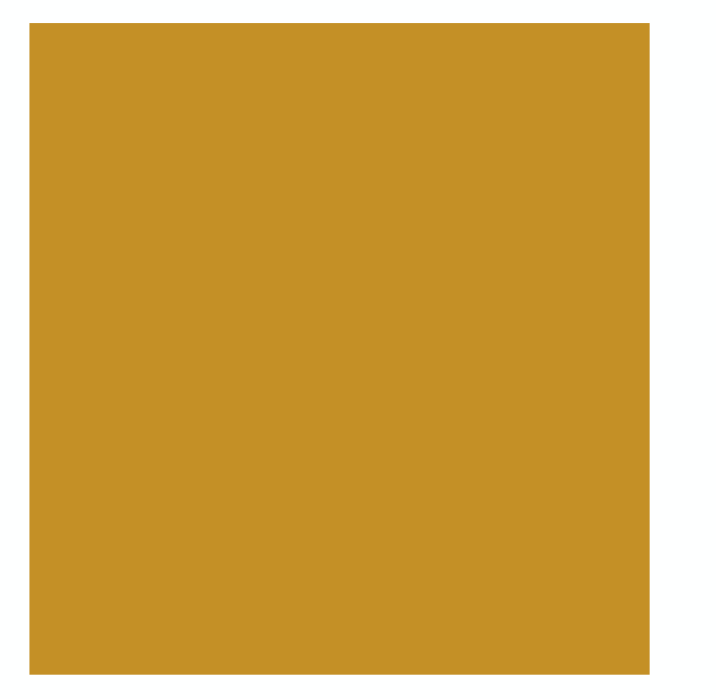

| SIRHIUS Bienvenue                                                                                                    | Agent                                                                                                    |                                                                     |                                                                                                    |      |
|----------------------------------------------------------------------------------------------------|----------------------------------------------------------------------------------------------------|---------------------------------------------------------------------|----------------------------------------------------------------------------------------------------|------|
| Agent                                                                                                    | Mes demandes                                                                                                    |                                                                     | Mes tâches                                                                                                    |      |
| Accueil<br>Mes demandes<br>Mes notifications<br>Mes tâches                                                                                                    | Nombre de demandes : 1 @ <u>Rafraîchir</u>                                                                                                    |                                                                     | Nombre de tâches : 0 @ <u>Rafraîchir</u>                                                                                                    | voir |
| Mes documents<br>Mes rannorts                                                                                                    | Libellé                                                                                                    | Etat                                                                |                                                                                                    |      |
|                                                                                                    | Absences demandées entre le 05/04/2021 et le 09/04/2021                                                                                                    | En cours                                                            |                                                                                                    |      |
| Mes données individuelles     Modifier mes données                                                                                                    |                                                                                                    | <u>Tout voir</u>                                                    |                                                                                                    |      |
| Faire modifier mes données                                                                                                    | Nouveautés RH                                                                                                    |                                                                     |                                                                                                    |      |
| Fiche synthétique<br>Curriculum Vitae<br>Historique des affectations<br>Historique des sanctions<br>Mes proches                                                                                                    |                                                                                                    |                                                                     |                                                                                                    |      |
| Ma gestion des temps & absences     Absences : saisie     Absences : annulation     Absences : compteurs     Absences : historique     Planning     Planning d'équipe     Typologie ARTT     Modalités de service     Temps partiel : initialisation     Télétravail : initialisation     Télétravail : consultation     Télétravail : consultation     Télétravail : annulation     Fosition     Disponibilité sur demande     Disponibilité de droit     Congé parental     Ma carrière     Historique carrière / contrats     DGFIP     Consultation avancement     d'échelon     Mon compte épargne | Vous souhaitez consulter une auto<br>hiérarchique. Celle-ci est consulta<br>période de 3 mois à compter de s<br><u>A noter : la dem</u> ande d'autorisations<br>responsable hiérarchique est consultant | orisation<br>able via le<br>sa validati<br>on de téle<br>sultable v | de télétravail qui a été validée par votre responsable<br>formulaire « Télétravail : consultation » sur une<br>on par votre responsable hiérarchique.<br>étravail en attente de validation par votre<br>via le formulaire « Mes demandes ». |      |

| SIRHIUS Bienve                                             | nue Agent                                               |                  |                       |                                   |           |
|------------------------------------------------------------|---------------------------------------------------------|------------------|-----------------------|-----------------------------------|-----------|
| Agent                                                      | Mes demandes                                            |                  | Mes tâches            |                                   |           |
| Accueil<br>Mes demandes<br>Mes notifications<br>Mes tâches | Nombre de demandes : 1 @ <u>Rafraîchir</u>              |                  | Nombre de tâches : 0  | Rafraîchir                        | Tout voir |
| Mes documents<br>Mes rapports                              | Libellé                                                 | Etat             |                       |                                   |           |
|                                                            | Absences demandées entre le 05/04/2021 et le 09/04/2021 | En cours         |                       |                                   |           |
| Mes données individuel                                     | es                                                      | <u>Tout voir</u> |                       |                                   |           |
| Modifier mes données                                       |                                                         |                  |                       |                                   |           |
| Faire modifier mes donnée                                  | <sup>1S</sup> Nouveautés RH                             |                  |                       |                                   |           |
| Curriculum Vitae                                           |                                                         |                  |                       |                                   |           |
| Historique des affectations                                |                                                         |                  |                       |                                   |           |
| Historique des sanctions                                   |                                                         |                  |                       |                                   |           |
| Mes proches                                                |                                                         |                  |                       |                                   |           |
| Ma gestion des temps 8<br>absences                         |                                                         |                  |                       |                                   |           |
| Absences : saisie                                          |                                                         |                  |                       |                                   |           |
| Absences : annulation                                      |                                                         |                  |                       |                                   |           |
| Absences : compteurs                                       |                                                         |                  |                       |                                   |           |
| Absences : historique                                      |                                                         |                  |                       |                                   |           |
| Planning<br>Planning d'équine                              |                                                         |                  |                       |                                   |           |
| Typologie ARTT                                             |                                                         |                  |                       |                                   |           |
| Modalités de service                                       |                                                         |                  |                       |                                   |           |
| Temps partiel : initialisation                             |                                                         |                  |                       |                                   |           |
| Télétravail : initialisation                               |                                                         |                  |                       |                                   |           |
| Télétravail : consultation                                 | Cliquez sur le formulaire « Télétravail : consult       | tation ».        |                       |                                   |           |
| Télétravail : fin anticipee                                |                                                         |                  |                       |                                   |           |
| Télétravail : annulation                                   |                                                         |                  |                       |                                   |           |
|                                                            |                                                         |                  |                       |                                   |           |
| Desition                                                   |                                                         |                  |                       |                                   |           |
| Position<br>Disponibilité sur demande                      |                                                         |                  |                       |                                   |           |
| Disponibilité de droit                                     |                                                         |                  |                       |                                   |           |
| Congé parental                                             |                                                         |                  |                       |                                   |           |
|                                                            |                                                         |                  |                       |                                   |           |
| Ma carrière                                                |                                                         | -1               |                       |                                   |           |
| Historique carrière / contr                                | En fonction of                                          | ues parar        | netres de configurat  | tion et de la resolution de votre |           |
| Consultation avancement                                    | écran, certai                                           | ns bouto         | ns sont susceptibles  | s d'être masqués.                 |           |
| d'échelon                                                  | Pour les visua                                          | aliser, util     | isez les ascenseurs v | verticaux ou horizontaux de       |           |
| - Mon compte énerges                                       | votre écran.                                            |                  |                       |                                   |           |
| temps                                                      |                                                         |                  |                       |                                   | 3         |
|                                                            |                                                         |                  |                       |                                   |           |

| SIRHIUS Bienvenu                                                                  | Agent                                  |             |                       |                     |                   |
|-----------------------------------------------------------------------------------|----------------------------------------|-------------|-----------------------|---------------------|-------------------|
| Agent                                                                             | Télétravail : consultation             |             |                       |                     |                   |
| Accueil<br>Mes demandes<br>Mes notifications<br>Mes tâches<br>Mes documents       | Agent                                  |             |                       |                     |                   |
| Mes rapports                                                                      | Identification de l'agent 000002483397 |             |                       |                     |                   |
| Mes données individuelles     Modifier mes données     Faire modifier mes données | Autorisations de télétravail Légende : |             |                       |                     |                   |
| Fiche synthétique<br>Curriculum Vitae                                             | Type de télétravail Date d'effet       | Date de fin | Mode                  | Actions             |                   |
| Historique des affectations<br>Historique des sanctions<br>Mes proches            | Régulier 31/05/2021                    | 29/08/2021  | Régulier hebdomadaire | R                   |                   |
| Ma gestion des temps & absences                                                   |                                        |             |                       |                     |                   |
| Absences : saisle<br>Absences : annulation<br>Absences : compteurs                |                                        |             | d                     | lu dispositif de te | e pour<br>élétrav |
| Absences : historique<br>Planning<br>Planning d'équine                            |                                        |             |                       |                     |                   |
| Typologie ARTT<br>Modalités de service                                            |                                        |             |                       |                     |                   |
| Temps partiel : initialisation<br>Télétravail : initialisation                    |                                        |             |                       |                     |                   |
| Télétravail : consultation<br>Télétravail : fin anticipée                         |                                        |             |                       |                     |                   |
| Télétravail exceptionnel<br>Télétravail : annulation                              |                                        |             |                       |                     |                   |
| Mes positions                                                                     |                                        |             |                       |                     |                   |
| Position<br>Disponibilité sur demande                                             |                                        |             |                       |                     |                   |
| Disponibilité de droit<br>Congé parental                                          |                                        |             |                       |                     |                   |
| Ma carrière                                                                       |                                        |             |                       |                     |                   |
| Historique carrière / contrats<br>DGFIP<br>Consultation avancement                |                                        |             |                       |                     |                   |
| d'échelon                                                                         |                                        |             |                       |                     |                   |
| Mon compte épargne<br>temps                                                       |                                        |             |                       |                     |                   |

| SIRHIUS Bienvenue              | Age                        | nt                     |                                                                      |                        |                                |                              |                   |                               |                 |                         |              |
|--------------------------------|----------------------------|------------------------|----------------------------------------------------------------------|------------------------|--------------------------------|------------------------------|-------------------|-------------------------------|-----------------|-------------------------|--------------|
| Agent                          | Télétravail : consultati   | on                     |                                                                      |                        |                                |                              |                   |                               |                 |                         |              |
| Accueil                        |                            |                        |                                                                      | 🔺 Détail de l'occu     | irrence                        |                              |                   |                               |                 |                         | ×            |
| Mes demandes                   |                            |                        |                                                                      | I                      |                                |                              |                   |                               |                 |                         |              |
| Mes notifications              | Agent Agent                |                        |                                                                      | Autorisation           | de télétra                     | vail                         |                   |                               |                 |                         |              |
| Mes tâches                     |                            | Non WAHL Laws          |                                                                      |                        |                                |                              |                   |                               |                 |                         |              |
| Mes documents                  | Identification de          | l'agent 000002483397   | Mode télétravail Régulier hebdomadaire Demande initiée le 21/05/2021 |                        |                                |                              |                   |                               |                 |                         |              |
| Mes rapports                   |                            | agent 000002403037     | Date de début 31/05/2021                                             |                        |                                |                              |                   |                               |                 |                         |              |
| Mes données individuelles      | Autorisations de télé      | Date de fin 29/08/2021 |                                                                      |                        |                                |                              |                   |                               |                 |                         |              |
| Modifier mes données           |                            |                        |                                                                      | Durée d'autoris        | sation sollio                  | citée 24                     | (en mois)         |                               |                 |                         |              |
| Faire modifier mes données     |                            |                        |                                                                      |                        |                                |                              |                   |                               |                 |                         |              |
| Fiche synthétique              | Légende : 🔨 Dé             | all                    |                                                                      | Télétravail he         | ebdomada                       | ire                          |                   |                               |                 |                         |              |
| Curriculum Vitae               | <u>Type de télétravail</u> | Date d'effet           | <u>Date de fin</u>                                                   |                        |                                |                              |                   |                               |                 |                         |              |
| Historique des affectations    | Régulier                   | 31/05/2021             | 29/08/2021                                                           |                        | Lundi                          | Mardi                        | Mercredi          | Jeudi                         | Vendredi        | Samedi                  |              |
| Historique des sanctions       |                            |                        |                                                                      | Matin                  | ✓                              | Π                            | Π                 | Γ                             | Π               | Π                       |              |
| Mes proches                    |                            |                        |                                                                      | Annàn midi             |                                | _                            | -                 | -                             | F               | _                       |              |
| - Ma gestion des temp          | N                          |                        |                                                                      | Apres-midi             |                                | 1                            | 1                 | 1                             | 1.0             |                         |              |
| absences                       | <u> </u>                   |                        |                                                                      |                        |                                |                              |                   |                               |                 |                         |              |
| Absences : saisie              | Les caractéris             | tiques du télé         | étravail                                                             | Horaires de t          | élétravail                     |                              |                   |                               |                 |                         |              |
| Absences : annulation          | corresponda                | t sont affiche         | éesà                                                                 |                        |                                |                              |                   |                               |                 |                         |              |
| Absences : compteurs           | l'écran                    |                        |                                                                      |                        | Matin                          |                              |                   | ,                             | Après-midi      |                         |              |
| Absences : historique          | reciali.                   |                        |                                                                      | De 08:00               | à 12                           | :00                          |                   | De 13:30                      | à 18            | :00                     |              |
| Planning<br>Planning d'équine  |                            |                        |                                                                      |                        |                                |                              |                   |                               |                 |                         |              |
| Typologie ARTT                 |                            |                        |                                                                      | Lieu d'exerció         | ce du télé                     | travail                      |                   |                               |                 |                         |              |
| Modalités de service           |                            |                        |                                                                      |                        |                                |                              |                   |                               |                 |                         |              |
| Temps partiel : initialisation |                            |                        |                                                                      | 92320 CHATILLON        |                                |                              |                   |                               |                 |                         |              |
| Télétravail : initialisation   |                            |                        |                                                                      |                        |                                |                              |                   |                               |                 |                         |              |
| Télétravail : consultation     |                            |                        |                                                                      | Activités en T         | élétravai                      | I                            |                   |                               |                 |                         |              |
| Télétravail : fin anticipée    |                            |                        |                                                                      |                        |                                |                              |                   |                               |                 |                         |              |
| Télétravail exceptionnel       |                            |                        |                                                                      | activités de télétrav  | ail                            |                              |                   |                               |                 |                         |              |
| reletravali ; annulation       |                            |                        |                                                                      |                        |                                |                              |                   |                               |                 |                         |              |
| Mes positions                  |                            |                        |                                                                      | Certificat             |                                |                              |                   |                               |                 |                         |              |
| Position                       |                            |                        |                                                                      | Je certifie avoir pris | connaissan                     | ce du descr                  | iptif et des snér | cifications fe                | chniques auxo   | uels doit satisfaire un | local à      |
| Disponibilité sur demande      |                            |                        |                                                                      | usage de télétravail   | et atteste su                  | r l'honneur                  | que mon installa  | ation électric                | ue répond à l'e | nsemble de ces critère  | es, et       |
| Disponibilité de droit         |                            |                        |                                                                      | disioncteur différent  | de la présen<br>tiel de 10A 3i | ce d'un disjo<br>)mA nour le | s insta           | itiel de 16A :<br>l'éclairage | 30mA pour les   | prises de courant et d' | 'un          |
| Congé parental                 |                            |                        |                                                                      |                        |                                |                              | Clique            | r our                         |                 | on "Form                |              |
| Ma carrière                    |                            |                        |                                                                      | Validation du          | responsa                       | ble                          | Cilque            | s sur                         |                 | ion « Ferm              | ier » pour t |
|                                |                            |                        |                                                                      |                        |                                |                              | la pop            | up.                           |                 |                         |              |
| Historique carrière / contrats |                            |                        |                                                                      | Stat                   | ut Validé                      |                              |                   |                               |                 |                         |              |
| Consultation avancement        |                            |                        |                                                                      | Commentaire            | es                             |                              |                   |                               |                 |                         |              |
| d'échelon                      |                            |                        |                                                                      | Avis rendu             | le 21/05/2                     | 021                          |                   |                               |                 |                         | $\sim$       |
| Man compte (                   |                            |                        |                                                                      |                        |                                |                              |                   |                               |                 |                         | · ·          |
| temps                          |                            |                        |                                                                      |                        |                                |                              |                   |                               |                 |                         | Fermer       |